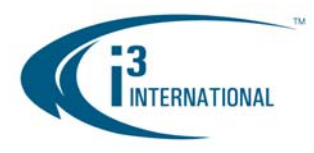

## Re: Flip video image on AX32-series cameras

To all of our customers and partners;

This bulletin is a set of instructions for the users of AX32-series wedge cameras. Once your wedge camera is installed, you may find that the image must be "flipped" upside-down for proper display. Follow instructions below to rotate video image of your AX32-series camera 180°.

- 1. Start by connecting to your AX32V2M2/4 or AX32VD14 camera through the Internet Explorer.
- Enter the camera's IP address in the Address bar. Default IP address for AX32-series of cameras is 192.0.0.16.
  You will be prompted to enter login/password. Default login is "admin", default password is "1234".
  Note: Make sure that your PC is on the same network as the AX32-series camera you are trying to connect to.
- 3. Once you have successfully connected to the IP camera, a graphic user interface with the video stream will be displayed (see example below).
- 4. In order to rotate the image 180° (flip the image), click the double-arrow icon on the left-hand side control panel.

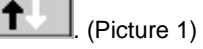

5. The image will be rotated 180° (Picture 2).

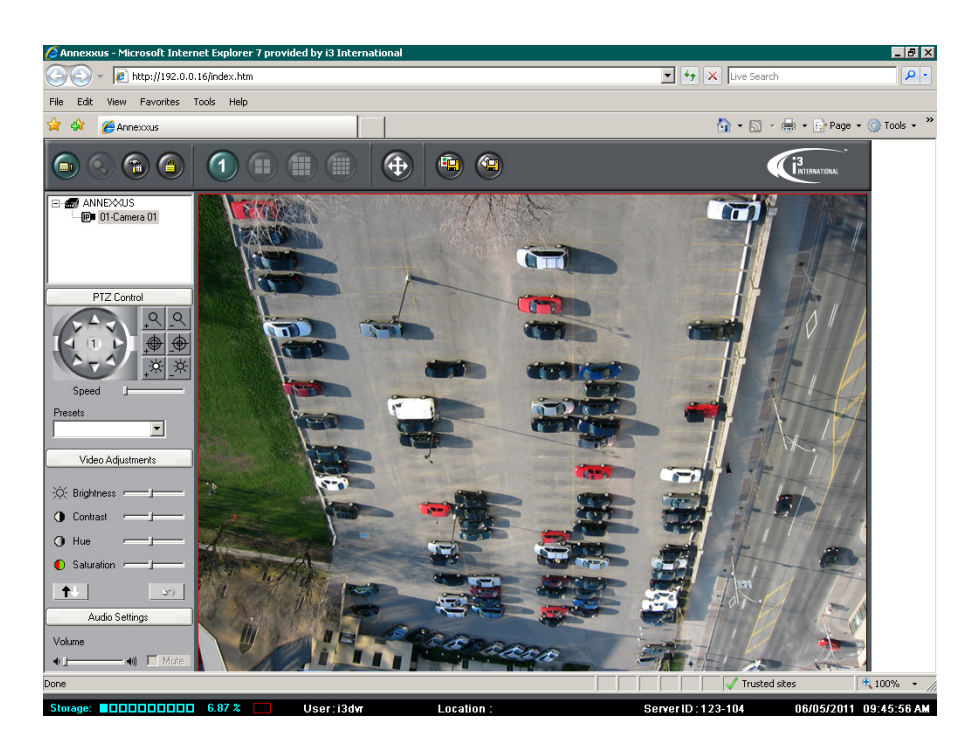

Picture 1. Before flipping the image

i<sup>3</sup> INTERNATIONAL TECHNICAL BULLETIN Technical Bulletin # 110510-SW-01

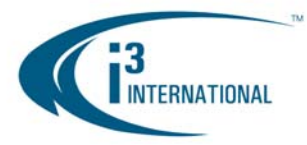

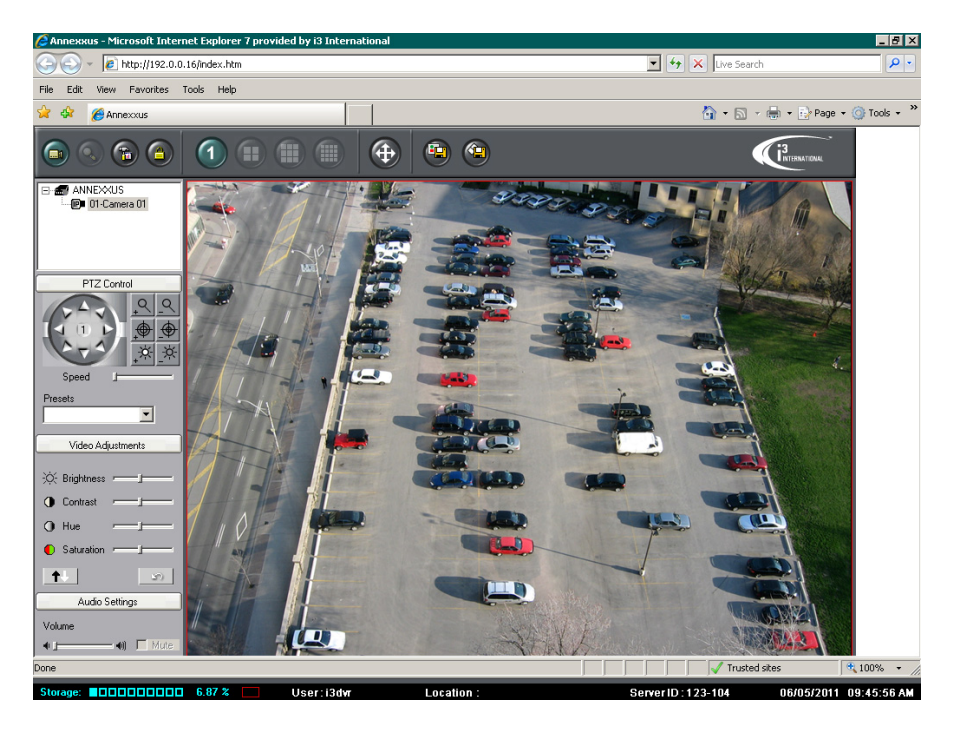

Picture 2. After flipping the image

Please contact technical support at <u>support@i3international.com</u> or by phone: 1.877.877.7241 if you have any questions or issues.

i<sup>3</sup> International Inc. Technical Support and Services 1.877.877.7241 support@i3international.com

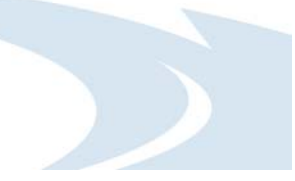